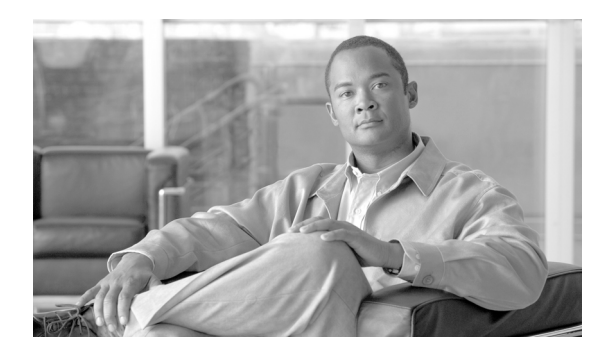

**C H A P T E R** 

# デバイス プールの設定

デバイスプールの設定では、複数のデバイスに共通の特性がまとめて指定されます。デバイスプールの構造では、ユーザ情報と位置情報の分離が可能です。デバイスプールには、デバイスと位置に 関連する情報のみが格納されます。[共通デバイス設定(Common Device Configuration)]ウィンド ウには、使用されるソフトキーテンプレートの種類、ロケール情報などの、ユーザ向けの情報がす べて記録されます。ユーザ向けの情報を得るためには、各デバイスが、デバイスプールに関連付け られ、共通のデバイス設定に関連付けられている必要があります。

デバイスプールを追加、更新、または削除するには、次のトピックを参照してください。

- デバイス プールの検索 (P.9-2)
- デバイス プールの設定 (P.9-3)
- デバイスプールの設定値 (P.9-5)
- デバイスプールの削除 (P.9-8)
- 関連項目 (P.9-9)

デバイス プール、およびデバイス プールを通じて割り当てられるデバイス設定値の詳細について は、『*Cisco Unified Communications Manager システム ガイド*』の「システム レベルのコンフィギュ レーション設定」を参照してください。

共通のデバイス設定パラメータの詳細については、P.93-1の「共通デバイス設定」を参照してください。

### デバイス プールの検索

ネットワーク内にはいくつかのデバイス プールが存在することがあるので、Cisco Unified Communications Manager の管理ページでは、固有の条件を指定して、特定のデバイスプールを見つけることができます。デバイスプールを見つける手順は、次のとおりです。

(注)

Cisco Unified Communications Manager の管理ページでは、ブラウザ セッションでの作業中は、デバ イスプールの検索設定が保持されます。別のメニュー項目に移動してからこのメニュー項目に戻っ てくる場合でも、検索に変更を加えたり、ブラウザを閉じたりしない限り、デバイスプールの検 索設定は保持されます。

#### 手順

ステップ1 [システム] > [デバイスプール] の順に選択します。

[デバイス プールの検索と一覧表示 (Find and List Device Pools)] ウィンドウが表示されます。アク ティブな (前回の) クエリーのレコードも、ウィンドウに表示されることがあります。

**ステップ2** データベース内のすべてのレコードを検索するには、ダイアログボックスが空であることを確認し、ステップ3に進んでください。

レコードをフィルタリングまたは検索する手順は、次のとおりです。

- 最初のドロップダウンリストボックスから、検索パラメータを選択します。
- 2番目のドロップダウンリストボックスから、検索パターンを選択します。
- 必要に応じて、適切な検索テキストを指定します。

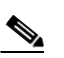

(注) 検索条件を追加するには、[+] ボタンをクリックします。条件を追加すると、指定したす べての条件に一致するレコードが検索されます。条件を削除するには、[-] ボタンをクリッ クして最後に追加した条件を削除するか、[フィルタのクリア] ボタンをクリックして、追 加したすべての検索条件を削除してください。

#### **ステップ3** [検索] をクリックします。

ー致するすべてのレコードが表示されます。[ページあたりの行数]ドロップダウンリストボック スから別の値を選択して、各ページに表示する項目の数を変更できます。

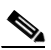

(注) 該当するレコードの横にあるチェックボックスをオンにして[選択項目の削除]をクリッ クすると、複数のレコードをデータベースから削除できます。[すべてを選択]をクリック して[選択項目の削除]をクリックすると、この選択対象として設定可能なすべてのレコー ドを削除できます。

**ステップ4** 表示されたレコードのリストで、表示するレコードのリンクをクリックします。

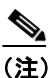

リストのヘッダーに上矢印または下矢印がある場合、その矢印をクリックして、ソート順 序を逆にします。 選択した項目がウィンドウに表示されます。

#### 追加情報

P.9-9の「関連項目」を参照してください。

### デバイス プールの設定

デバイス プールを Cisco Unified Communications Manager データベースに追加、コピー、または更新 する手順は、次のとおりです。新しいデバイス プールをデータベースに追加した後、そのデバイス プールを使用して、Cisco Unified IP Phone、ゲートウェイ、会議ブリッジ、トランスコーダ、メディ ア ターミネーション ポイント、ボイスメール ポート、CTI ルート ポイントなどのデバイスを設定 できます。

#### 始める前に

デバイス プールに対して次の項目を選択する場合は、デバイス プールを設定するとき、事前に、その項目を設定しておく必要があります。

- Cisco Unified Communications Manager グループ(必須)。P.4-4の「Cisco Unified Communications Manager グループの設定」を参照してください。
- 日付 / 時間グループ(必須)。P.6-3 の「日付 / 時間グループの設定」を参照してください。
- リージョン(必須)。P.8-3の「リージョンの設定」を参照してください。
- SRST リファレンス (オプション)。 P.19-4 の「SRST リファレンスの設定」を参照してください。
- メディア リソース グループ リスト (オプション)。P.71-3の「メディア リソース グループ リ ストの設定」を参照してください。
- 自動登録用のコーリング サーチ スペース (オプション)。P.46-3 の「コーリング サーチ スペー スの設定」を参照してください。
- 復帰コールフォーカス優先度(オプション)。『Cisco Unified Communications Manager 機能およびサービスガイド』の「保留復帰」を参照してください。
- デバイスモビリティグループ(オプション)。P.10-3の「デバイスモビリティグループの設定」を参照してください。
- デバイスモビリティコーリングサーチスペース。P.46-3の「コーリングサーチスペースの設定」を参照してください。
- 物理ロケーション (オプション)。P.18-3 の「物理ロケーションの設定」を参照してください。
- ロケーション。P.17-4の「ロケーションの設定」を参照してください。
- AAR グループ。P.31-4の「AAR グループの設定」を参照してください。
- AAR コーリング サーチ スペース。P.46-3 の「コーリング サーチ スペースの設定」を参照して ください。

#### 手順

ステップ1 [システム] > [デバイスプール] の順に選択します。

[デバイスプールの検索と一覧表示 (Find and List Device Pools)] ウィンドウが表示されます。

ステップ2 次のいずれかの作業を行います。

- 既存のデバイスプールをコピーするには、対象となるデバイスプールを見つけて (P.9-2の「デバイスプールの検索」を参照)、コピーするデバイスプールの横にある [コピー (Copy)] ボタンをクリックし、ステップ3に進みます。
- 新しいデバイス プールを追加するには、**[新規追加]** ボタンをクリックし、ステップ 3 に進みます。
- 既存のデバイスプールを更新するには、対象となるデバイスプールを見つけて(P.9-2の「デバイスプールの検索」を参照)、ステップ3に進みます。
- ステップ3 適切なフィールドに値を入力します(表 9-1 を参照)。
- ステップ4 デバイスプール情報をデータベースに保存するには、[保存]をクリックします。

#### 追加情報

P.9-9の「関連項目」を参照してください。

# デバイス プールの設定値

表 9-1 では、デバイス プールの設定値を一覧表示し、説明します。関連する手順については、P.9-9の「関連項目」を参照してください。

表 9-1 デバイス プールの設定値

| フィールド名                                   | 説明                                                                                                    |  |
|------------------------------------------|----------------------------------------------------------------------------------------------------|--|
| [デバイスプールの設定(Device Pool Settings)]       |                                                                                                    |  |
| [デバイスプール名]                               | 作成する新規デバイス プールの名前を入力します。                                                                                                    |  |
| [Cisco Unified CM グループ]                  | このデバイス プール内のデバイスに割り当てる Cisco Unified                                                                                                    |  |
|                                          | Communications Manager グループを選択します。Cisco Unified                                                                                                    |  |
|                                          | Communications Manager グループでは、最高3つの Cisco Unified                                                                                                    |  |
|                                          | Communications Manager の優先順位をリストで指定しています。リ                                                                                                    |  |
|                                          | ストの最初にある Cisco Unified Communications Manager はそのグ                                                                                                    |  |
|                                          | $\mu - f(0) = f(1) + f(1) + f(1$                                                                                                    |  |
|                                          | 後りは几天性を確保するためのハックノック Cisco Unined                                                                                                    |  |
| 「白動戏得田っ」」)ングサー                           | Communications Manager となりより。                                                                                                    |  |
| 「日勤豆球用」 リンクリ<br>チスペース (Calling Search    | Lisco communications Manager に自動立家でないるこのアンダイスク<br>ル内のデバイスに割り当てろ コーリング サーチ スペースを選択                                                                                                    |  |
| Space for Auto-registration)             | します。 コーリング サーチ スペースは、 コールを完了しようとす                                                                                                    |  |
| ~F                                       | るときにデバイスが検索できるパーティションを指定します。                                                                                                    |  |
| 「復旧されたコールフォーカ                            | 保留復帰機能から起動される復帰コールに対する、クラスタ全体の                                                                                                    |  |
| スプライオリティ (Reverted                       | 優先度設定を選択します。この設定によって、どのコール タイプ                                                                                                    |  |
| Call Focus Priority)]                    | (着信コールか復帰コール)がユーザの操作(オフフックにするな                                                                                                    |  |
|                                          | ど)に対して優先されるかが指定されます。                                                                                                    |  |
|                                          | • [デフォルト]: このオプションを選択すると、着信コールが優<br>先されます。                                                                                                    |  |
|                                          | • [最高]: このオプションを選択すると、復帰コールが優先されます。                                                                                                    |  |
|                                          | [未選択] に設定すると、インストール時のデフォルト デバイス                                                                                                    |  |
|                                          | プールに対する復帰コールフォーカス優先度設定が指定されます。                                                                                                    |  |
|                                          | インストール時には、着信コールが優先されます。Cisco Unified                                                                                                    |  |
|                                          | Communications Manager の管理ページでは、この設定を選択できま                                                                                                    |  |
|                                          | せん。                                                                                                    |  |
|                                          |                                                                                                    |  |
|                                          | (注) この設定は、特に保留復帰コールに対して適用され、パー                                                                                                    |  |
|                                          | クされた復帰コールには適用されません。                                                                                                    |  |
|                                          | 光如についてけ、『Cinco Ibifod Communications Managon 機能なた                                                                                                    |  |
|                                          | in-mic $Jv$ ( $v$ , $v$ ) ( $v$ ) ( $v$ |  |
| 「「「「「「」」」、「「」」、「「「」」、「「「」」、「「」」、「」、「」、「」 |                                                                                                    |  |
| <u> 「日時</u> グループ (Date/Time              |                                                                                                    |  |
| Group)]                                  | を選択します。日付/時間グループは、タイムゾーン、および日付                                                                                                    |  |
| crowh 1                                  | と時刻の表示形式を指定します。                                                                                                    |  |

| フィールド名              | 説明                                                           |  |  |
|---------------------|--------------------------------------------------------------|--|--|
| [リージョン]             | このデバイス プール内のデバイスに割り当てる Cisco Unified                         |  |  |
|                     | Communications Manager リージョンを選択します。Cisco Unified             |  |  |
|                     | Communications Manager リージョンの設定値は、リージョン内およ                   |  |  |
|                     | び他のリージョン間でコールに使用できる音声コーデックを指定                                |  |  |
|                     | します。                                                         |  |  |
| [メディアリソースグループ       | ドロップダウン リスト ボックスから、メディア リソース グループ                            |  |  |
| リスト (Media Resource | リストを選択します。メディア リソース グループ リストは、優先                             |  |  |
| Group List) ]       | 順位順に並べられたメディア リソース グループのリストを指定し                              |  |  |
|                     | ます。アプリケーションは、メディアリソースグループリストに                                |  |  |
|                     | 定義されている優先順位に従って、使用可能なメディア リソース                               |  |  |
|                     | グループから、必要なメディア リソース(たとえば、保留音サー                               |  |  |
|                     | バ、トランスコーダ、会議ブリッジ)を選択します。                                     |  |  |
| [ロケーション (Location)] | ロケーションは、コール アドミッション制御を中央集中型コール                               |  |  |
|                     | 処理システムに実装する際に使用します。 コール アドミッション                              |  |  |
|                     | 制御では、ロケーション間のリンクを経由する際にオーディオコー                               |  |  |
|                     | ルとビデオコールで使用できる帯域幅を制限することにより、オー                               |  |  |
|                     | ディオ品質とビデオのアベイラビリティを調整できます。                                   |  |  |
| [ネットワークロケール         | ドロップダウン リスト ボックスから、電話機とゲートウェイに関                              |  |  |
| (Network Locale)]   | 連したロケールを選択します。そのネットワーク ロケールは、特                               |  |  |
|                     | 定地域にあるデバイス プールの電話機とゲートウェイが使用する                               |  |  |
|                     | トーンおよび断続周期の定義を含んでいます。このデバイス プー                               |  |  |
|                     | ルを使用する電話機とゲートウェイのすべてがサポートしている                                |  |  |
|                     | ネットワーク ロケールを選択してください。                                        |  |  |
|                     |                                                              |  |  |
|                     | 【注】 ユーザがネットワーク ロケールを選択したい場合は Cisco                           |  |  |
|                     | Unified Communications Manager clusterwide パラメータでデ           |  |  |
|                     | フォルト ネットワーク ロケールとして指定されたロケー                                  |  |  |
|                     | ルが適用されます。                                                    |  |  |
|                     |                                                              |  |  |
|                     |                                                              |  |  |
|                     | (注) 関連するアハイスによつ(サルートされ(いるインストー<br>ル溶みのネットワーク ロケールのみを選択してください |  |  |
|                     | このリストにはこの設定に使用できるネットワークロ                                     |  |  |
|                     | ケールがすべて示されていますが、そのすべてがインス                                    |  |  |
|                     | トールされているわけではありません。デバイスは、ファー                                  |  |  |
|                     | ムワェアにおいてサホートしていないネットワークロ                                     |  |  |
|                     | クールと関連的りられると、延期に大敗しより。                                       |  |  |

表 9-1 デバイス プールの設定値(続き)

| フィールド名                                     | 説明                                                                                                    |
|--------------------------------------------|----------------------------------------------------------------------------------------------------|
| [SRST 参照先<br>(SRST Reference)]             | ドロップダウン リスト ボックスから、このデバイス プール内のデ<br>バイスに割り当てる Survivable Remote Site Telephony (SRST) リファ<br>レンスを選択します。次のいずれかのオプションを選択します。                                                                                                    |
|                                            | • [Disable]: このオプションを選択すると、このデバイス プー<br>ル内のデバイスは SRST リファレンス ゲートウェイを使用で<br>きなくなります。                                                                                                    |
|                                            | • [Use Default Gateway]: このオプションを選択すると、このデ<br>バイス プール内のデバイスはデフォルトの SRST ゲートウェ<br>イを使用します。                                                                                                    |
|                                            | <ul> <li>既存のSRST リファレンス:ドロップダウン リストからSRST<br/>リファレンスを選択すると、このデバイス プール内のデバイス<br/>はこのSRST リファレンス ゲートウェイを使用します。</li> </ul>                                                                                                    |
| [接続モニタ間隔 (Connection<br>Monitor Duration)] | この設定値は、IP Phone が SRST から登録解除され Cisco Unified<br>Communications Manager に再登録される前に、Cisco Unified<br>Communications Manager への接続を監視する時間を定義します。                                                                                           |
|                                            | デフォルト値は 120 秒で、Connection Monitor Duration エンタープラ<br>イズ パラメータに属します。                                                                                                    |
|                                            | コネクション モニタを使用不可にする(値を0に変更する)必要<br>がある場合、またはコネクション モニタの時間を延長する場合は、<br>この設定値を変更します。                                                                                                    |
|                                            | <ul> <li>▲</li> <li>(注) [接続モニタ間隔 (Connection Monitor Duration)]の値を変<br/>更した場合、その値は更新されたデバイスプールだけに適<br/>用されます。それ以外のすべてのデバイスは、固有の[接<br/>続モニタ間隔 (Connection Monitor Duration)]フィールドの<br/>値またはエンタープライズ パラメータで設定された値を<br/>使用します。</li> </ul> |
|                                            | 詳細については、『Cisco Unified Communications Manager システム<br>ガイド』の「SRST リファレンス」を参照してください。                                                                                                    |
| [物理ロケーション (Physical<br>Location)]          | このデバイス プールの物理ロケーションを選択します。システム<br>は、物理ロケーションとデバイス モビリティ機能を組み合せて使<br>用することで、特定の地域に関連したパラメータを識別します。                                                                                                    |
| [デバイスモビリティグルー<br>プ(Device Mobility group)] | デバイス モビリティ グループは、最上位レベルのネットワーク内<br>の地域エンティティを表し、デバイス モビリティ機能をサポート<br>するために使用されます。                                                                                                    |
| [デバイスモビリティ関連情報                             | (Device Mobility Related Information)]                                                                                                    |
| [デバイスモビリティコーリ                              | デバイスがローミングされ、同じデバイス モビリティ グループに                                                                                                    |
| ングサーチスペース                                  | 含まれている場合に、デバイス コーリング サーチ スペースで使用                                                                                                    |
| (Device Mobility Calling Search Space)]    | されるコーリング サーナ スペースを選択します。                                                                                                    |
| [AAR コーリングサーチス                             | 自動代替ルーティング (AAR) の実行時にデバイスが使用するコー                                                                                                    |
| $\sim - \varkappa$ (AAR Calling Search     | リングサーチスペースを選択します。AAR コーリングサーチス                                                                                                    |
| Space)                                     | ハーヘは、 帝 咳 幅 小 足 に よ つ て コ ー ル か ノ ロ ッ ク さ れ な い よ う に 、<br>  仮 生 さ れ た ( 発信) 釆 号 の ルーティング 古 注 を 沖 完 す ス た め に 絵 赤                                                                                                    |
|                                            | されるパーティションの集合を指定します。                                                                                                    |

| 表 9-1 デバイ | ス プールの | 設定値(続き) |
|-----------|--------|---------|
|-----------|--------|---------|

| フィールド名       | 説明                                |
|--------------|-----------------------------------|
| [AAR グループ    | このデバイスの自動代替ルーティング (AAR) グループを選択しま |
| (AAR Group)] | す。AAR グループは、帯域幅不足のためにコールがブロックされ   |
|              | ないように、コールをルーティングするためのプレフィックス番号    |
|              | を提供します。AAR グループ設定を [なし] にすると、ブロック |
|              | されたコールの再ルーティングは行われません。            |

表 9-1 デバイス プールの設定値(続き)

## デバイス プールの削除

Cisco Unified Communications Manager データベースからデバイス プールを削除する手順は、次のとおりです。

#### 始める前に

デバイスが割り当てられているデバイス プール、[デバイスのデフォルト設定 (Device Defaults Configuration)] に使用されるデバイス プール、またはデータベース内の唯一のデバイス プールな どは、削除できません。使用中のデバイス プールを削除しようとすると、メッセージが表示されま す。現在使用中のデバイス プールを削除する場合は、事前に、次のどちらかまたは両方の作業を実 行しておく必要があります。

- デバイスを更新して別のデバイス プールに割り当てる。P.82-6の「電話機の削除」を参照して ください。
- 削除するデバイス プールに割り当てられているデバイスを削除する。P.82-6 の「電話機の削除」 を参照してください。

#### 手順

- **ステップ1** P.9-2 の「デバイスプールの検索」の手順を使用して、デバイスプールを検索します。
- ステップ2 一致するレコードのリストから、削除するデバイスプールを選択します。
- ステップ3 [選択項目の削除] をクリックします。
- **ステップ4** 削除操作を確認するように求められたら、[OK] をクリックして削除します。削除操作を取り消す には、[キャンセル] をクリックします。

#### 追加情報

P.9-9の「関連項目」を参照してください。

# 関連項目

- デバイス プールの設定 (P.9-1)
- デバイス プールの検索 (P.9-2)
- デバイス プールの設定 (P.9-3)
- デバイス プールの削除 (P.9-8)